#### PARALLEL BROWSING

| THESAURUS LINGUAE GRAECAE ®<br>A Digital Library of Greek Literature |                                                   |  |  |  |  |  |  |  |  |  |  |  |
|----------------------------------------------------------------------|---------------------------------------------------|--|--|--|--|--|--|--|--|--|--|--|
| HOME CANON SEARCH TEXT SEARCH PARALLEL BROWSING: Author Search       | BROWSE LEXICA N-GRAMS STATISTICS VOCABULARY TOOLS |  |  |  |  |  |  |  |  |  |  |  |
|                                                                      | Compare editions                                  |  |  |  |  |  |  |  |  |  |  |  |

Parallel Browsing allows you to compare two passages side by side. There are three options under Parallel Browsing:

#### 1. Browse any two texts

2. Browse two texts with the option to highlight the similarities between them. This option is an expanded version of the N-grams feature.

#### 3. Compare two editions.

In cases when the TLG<sup>®</sup> has more than one edition of the same text, this option allows you to compare the two editions and quickly identify the differences.

### PARALLEL BROWSING

Browse two texts

#### Highlight similarities between two texts.

Compare two editions of the same text.

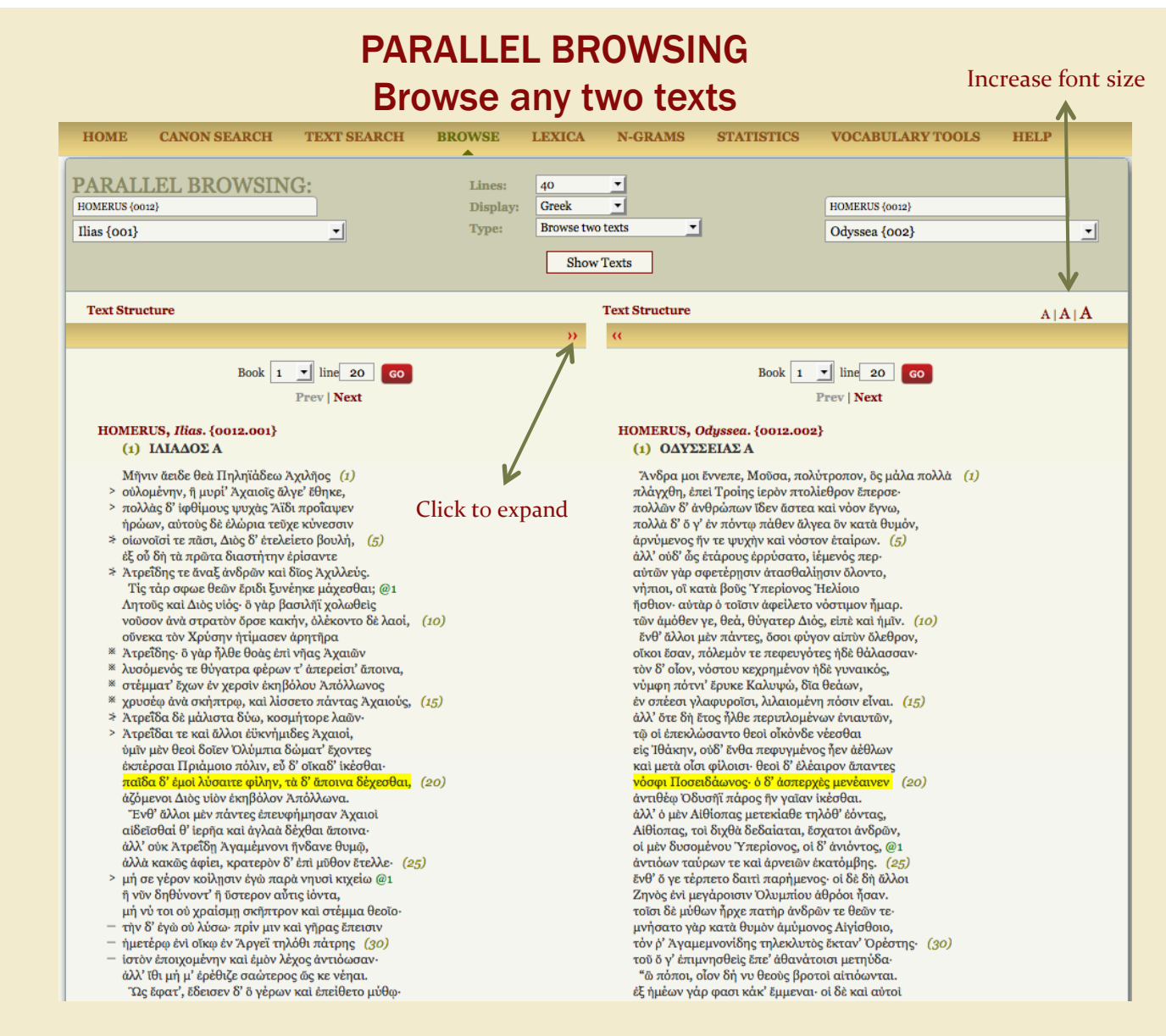

PARALLEL BROWSING

Browse any two texts

Increase font size

Use normal navigation

This option allows the user to browse two texts side by side. Normal navigation can be used to move to different sections of the text.

Font size can be increased.

Click on the double arrows to expand one of the texts.

## PARALLEL BROWSING Highlight Similarities

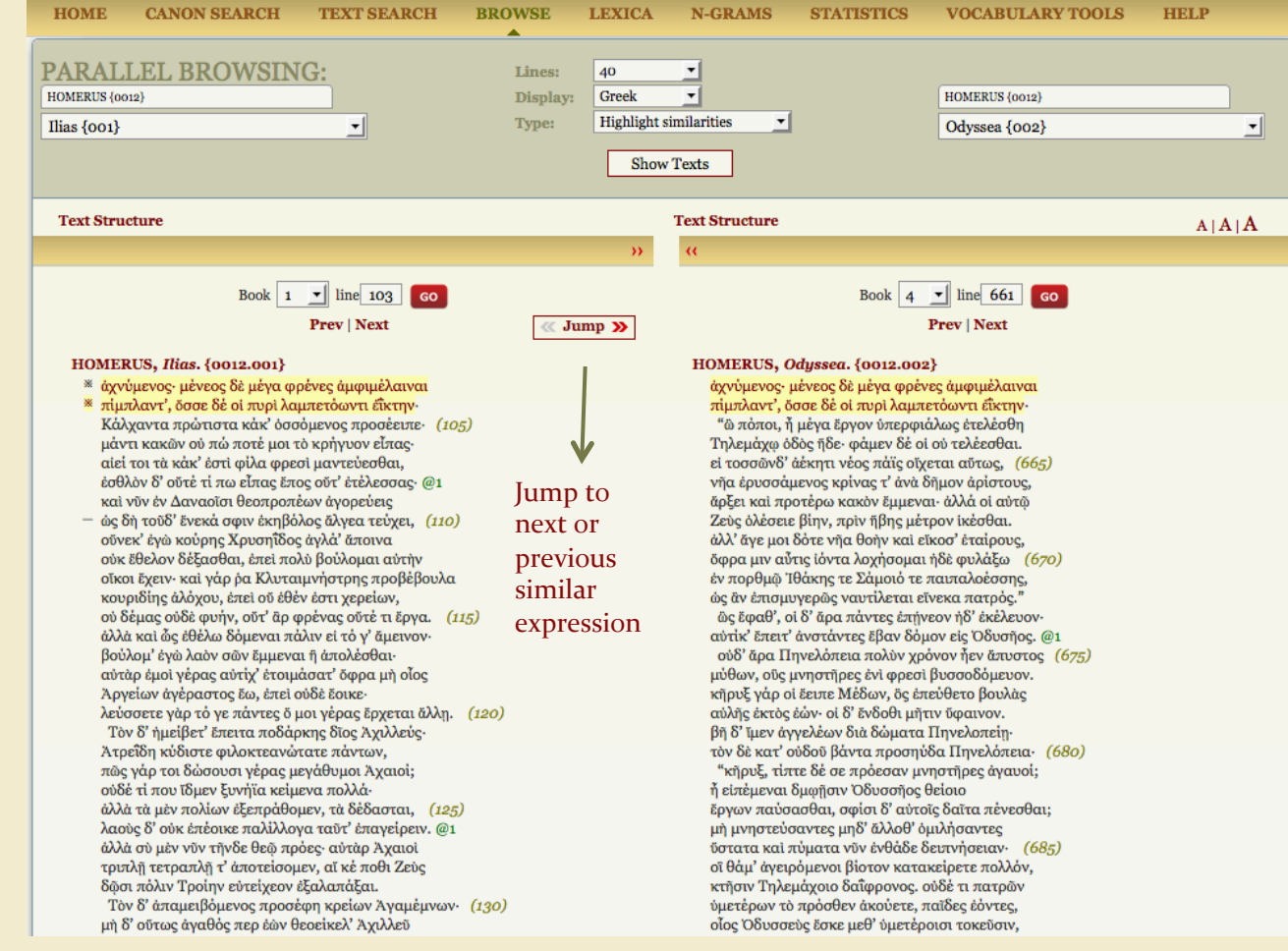

This option allows the user to browse any two texts and see similarities between them. By clicking on the "Jump" icon the page will move to the next similarity which will be highlighted.

The left-hand side text is considered the "source" text. If you use the navigation to move to another section of the text, the right hand text will adjust accordingly.

### PARALLEL BROWSING

#### Compare similar texts

Jump to next similarity

# Increase font size

#### PARALLEL BROWSING Compare Editions

This option allows the user to compare two different editions of the same text. The drop-down menu provides a list of texts that exist in the TLG in multiple editions. It is expected that this list will grow over time.

| HOME                                                                                                    | CANON SEARCH                                      | TEXT SEARCH                                  | BROWSE                                                 | LEXICA                     | N-GRAMS                 | STATISTICS                | VOCABULARY TOOLS                     | HELP      |
|----------------------------------------------------------------------------------------------------|---------------------------------------------------|----------------------------------------------|--------------------------------------------------------|----------------------------|-------------------------|---------------------------|--------------------------------------|-----------|
| PARALLEL BROWSING:<br>Please select author<br>AESCHYLUS {0085}<br>ALCIDAMAS {6610}<br>ANONYMI MEDICI {0721}<br>APOLLONIUS DYSCOLUS {0082}<br>ARISTOPHANES {0019}<br>ATHANASIUS {2035}<br>Anna COMNENA {2703}<br>BACCHYLIDES {0199}<br>BASILUS MINIMUS {9028}<br>CHARTON {0554}<br>CLEOMEDES {1272}<br>Constantinus MANASSES {3074}<br>EPICURUS {0337}<br>EURIPIDES {0006}<br>EVAGRIUS {4110}<br>Eustathins MACREMBOLITES {3072}<br>GEORGIUS {3187}<br>GREGORIUS NYSSENUS {2017}<br>JOANNES DAMASCENUS {2934} | G:                                                | Lines:<br>Display:<br>Type:                  | 40<br>Greek<br>Compare et<br>Show                      | ▼<br>■<br>litions<br>Texts | I                       | Author Search             |                                      |           |
|                                                                                                    |                                                   |                                              |                                                        |                            |                         |                           |                                      |           |
|                                                                                                    | 2}                                                |                                              |                                                        |                            |                         |                           |                                      |           |
| nce you<br>opear ir<br>Iformat                                                                                                    | a select an aut<br>the right han<br>ion about the | hor and wor<br>nd section. T<br>two editions | $\frac{1}{100}$ k in the last he $\frac{1}{100}$ ic s. | left han<br>on (wh         | d menu, t<br>en clickec | the "other<br>l) provides | edition" will imm<br>bibliographical | nediately |

| HOME CANON SEARCH TEXT SEARCH                                                                       | I BROWSE                    | LEXICA N-C                          | GRAMS STA | ATISTICS | VOCABULARY TOOLS                                                                | HELP                                |
|----------------------------------------------------------------------------------------------------|-----------------------------|-------------------------------------|-----------|----------|---------------------------------------------------------------------------------|-------------------------------------|
| PARALLEL BROWSING:<br>AESCHYLUS (0085)                                                              | Lines:<br>Display:<br>Type: | 40 •<br>Greek •<br>Compare editions | ×         | A        | AESCHYLUS {0085}<br>Prometheus vinctus {003} (M                                 | lurray, G.)                         |
| D.L. Page, Aeschyli Septem Quae<br>Supersunt Tragoedias, Oxford: Clarendon<br>Press, 1972: 289-329. |                             | Show Texts                          |           | (        | G. Murray, Aeschyli trago<br>and edn., Oxford: Clarend<br>repr. 1960): 103-145. | ediae, 2nd edn.,<br>Ion Press, 1955 |
|                                                                                                    |                             |                                     |           |          |                                                                                 |                                     |

# PARALLEL BROWSING

Browse two texts and highlight similarities between them.

Compare two editions of the same text.

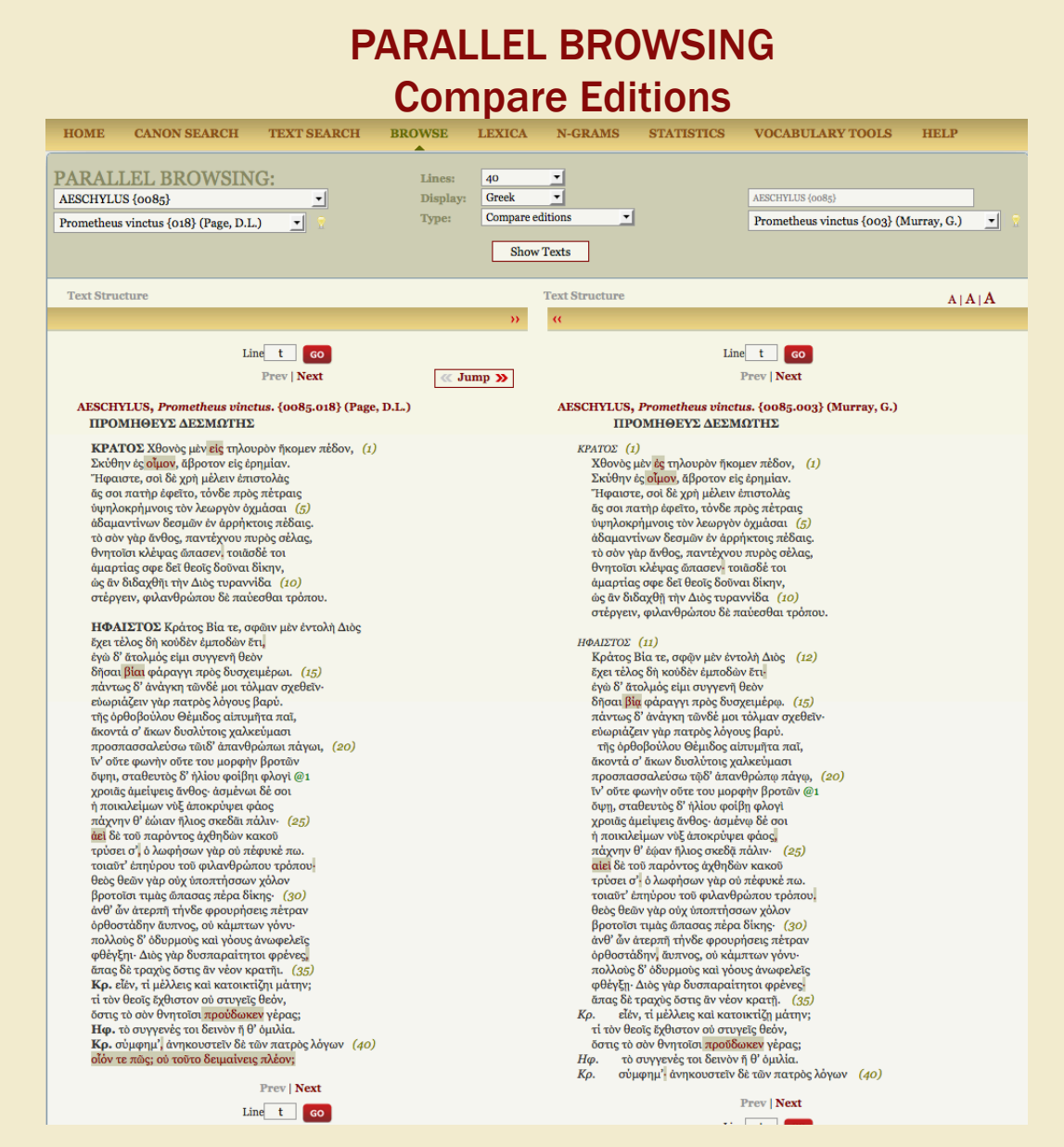

## PARALLEL BROWSING

Compare two editions of the same text.

The search engine identifies and highlights the differences between the two editions. "Jump" will move to the next page that contains differences.

Normal navigation also applies.

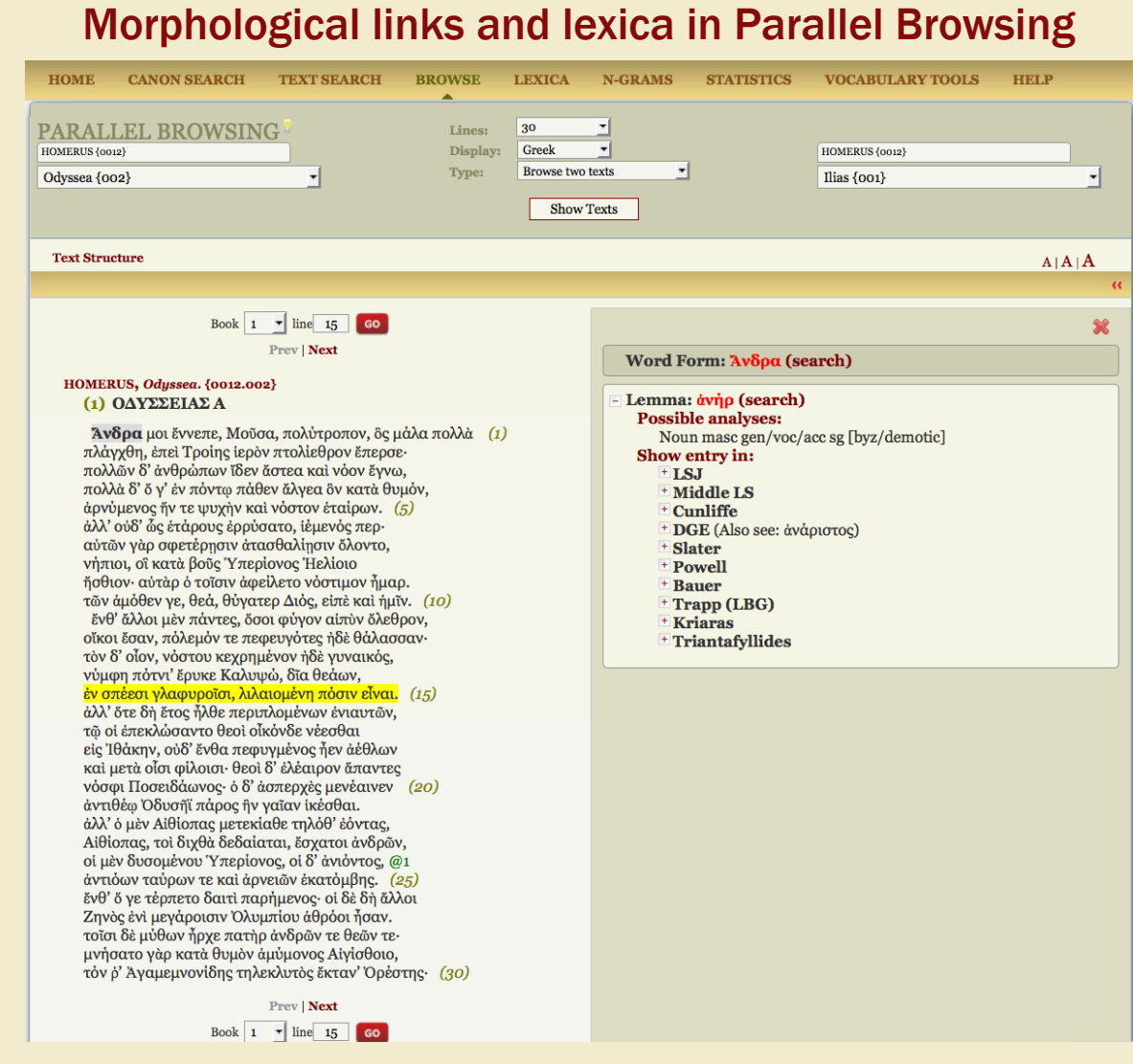

PARALLEL BROWSING

Morphological analysis and links to lexica

Browse one text and adjust its size

When you click on the double arrows to temporarily remove one of the passages (right or left) the page essentially functions as the regular browser. You can click on any word to obtain morphological information and links to lexica.